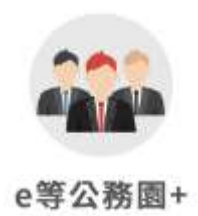

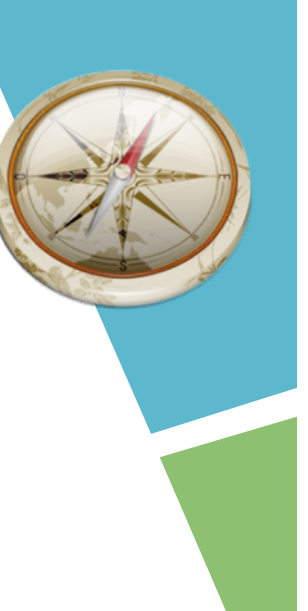

## 使用e等公務員+ 登入電子書服務平台及綁定流程

# GO ! GO ! GO !

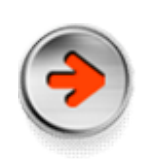

## 由電子書服務平台首頁登入 網址https://ebook.nlpi.edu.tw

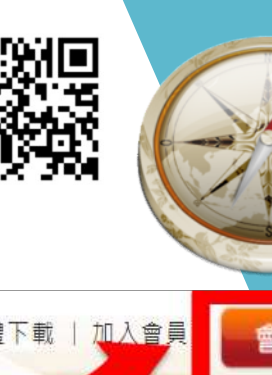

| 豆豆豆                                                                                                    | 公共資言 | 孔圖書館             | 自頁   電子書掛    | 弱書冠名網站   服     | 務說明/忘記密碼            | 常見問題   閲             | 讀軟體下載   九      | し 会員 会員          | 登入    |
|----------------------------------------------------------------------------------------------------|------|------------------|--------------|----------------|---------------------|----------------------|----------------|------------------|-------|
| Rational Libr                                                                                                    | 子書服  | 務平台              |              | 線上             | 開放閱讀免費電子書           | 昌共 33005種 · 20       | 61428冊,持續向     | 成長中! ■ 進階        | 查詢    |
|                                                                                                    |      |                  |              | 題行             | <u></u>             | ▼ 請輸入查詢詞             |                |                  | ۹     |
| _                                                                                                    |      |                  |              | No.            |                     | 因為電                  | 子書·閱讀成         | 了天涯海角的隨身         | 良伴    |
| 新手上路                                                                                                    |      |                  |              |                |                     |                      |                | - 20             |       |
| ன்<br>மான<br>தி<br>கா<br>கா<br>கா<br>கா<br>கா<br>கா<br>கா<br>கா<br>கா<br>கா<br>கா<br>கா<br>கா                                                                                                    | 子書 ? | 最新消息             | 電子書服務平       | 台建議使用IE 9」     | 以上、Firefox、         | Chrome瀏覽器            |                | 1/1 , <u>看全部</u> | ••••• |
| Line and a start and a start a start a |      | 1<br>1122 - 1222 |              |                |                     |                      |                | 看全部              |       |
| 從主題尋找書                                                                                                    |      | 動一動・             | 保 打          | 深索宇宙           | 書寫旅圖@               | 公益捐書                 | 精選             |                  |       |
| ≫ 親子教養                                                                                                    |      |                  |              |                |                     |                      |                | 考聿留              | -0    |
| » 哲學宗教                                                                                                    | >    |                  |              | Jac A-         |                     | SERVICE METALE REACH |                |                  |       |
| » 自然科普                                                                                                    | >    | 拉伸運動<br>健身界層     | 頸腰椎          | 45秒!<br>驚人滅齡   |                     | 超逆齡!                 |                |                  |       |
| ≫ 電腦網路                                                                                                    |      | 1.0              | 保健調明         | 伸展操う           | the set of the      | 01                   | 111            | 1 Harrister      | 1     |
| ※休閒生活                                                                                                    | >    | 2.40             |              | Lasing Con     | 17:22.man D'Branner |                      |                | 1 4 7 10 8 (B) 7 | R     |
| 看全部                                                                                                    |      |                  |              | 10             | Silan7*             |                      | ALC: NO        |                  | 〔首    |
| 其他類別                                                                                                    |      | 拉伸運動<br>健身抒壓     | 頸腰椎保<br>健調理: | 45秒!驚人<br>減齡伸展 | 女孩一定<br>要知道の        | 超逆齡!勞<br>景袖經深        | 不運動,當<br>然會生病! | 46歲的肌<br>勵奇蹟:    | 1     |
| »、 政府出版品                                                                                                    |      |                  | 專業醫師         | 操:性感           | 搶救!扃.               | 層抗老魔                 | :游敬倫醫          | 減齡回到             | 1     |

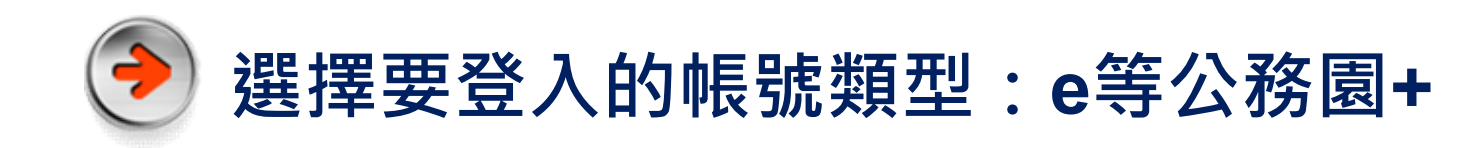

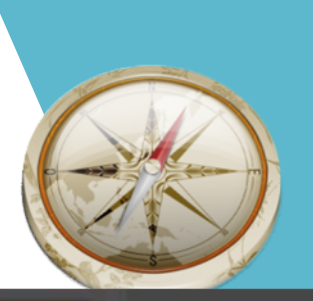

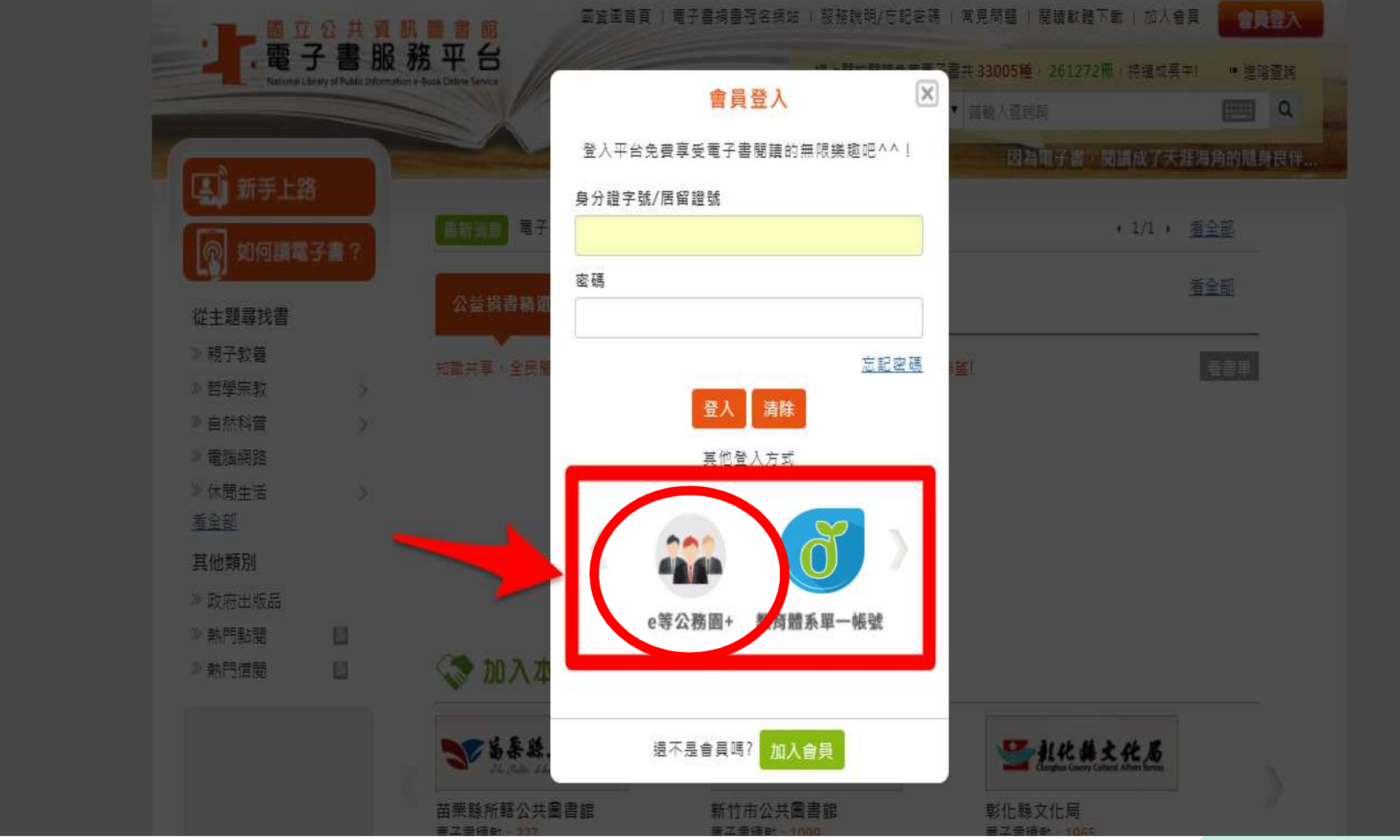

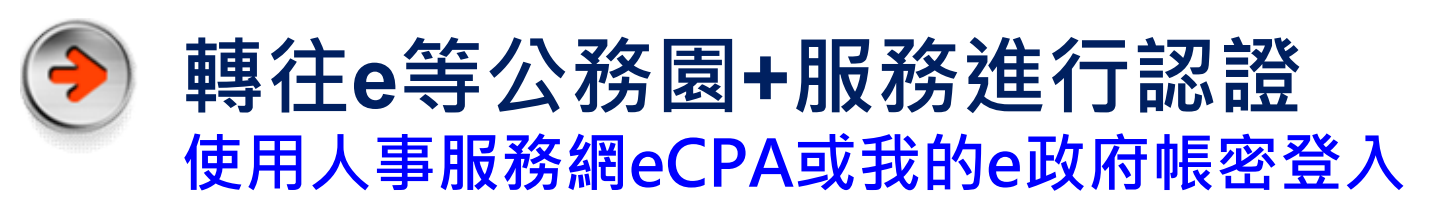

| 公務人員                | 登入                                  | 一般民眾登入                          |  |
|---------------------|-------------------------------------|---------------------------------|--|
|                     | 人事服務網eCPA                           | 我的e政府                           |  |
|                     | 我的e政府                               | facebook                        |  |
|                     | facebook                            | Google+                         |  |
|                     |                                     |                                 |  |
|                     |                                     |                                 |  |
| 密碼 密碼               |                                     |                                 |  |
| 密碼                  | 登入 忘記名                              | 習び購                             |  |
| 密碼: 密碼<br>※若有使用忘記密码 | 登入 忘記名<br>馬取得時,請務必先到 ECPA人          | 部碼<br>、事服務網修改密碼後再重新登入此頁面。       |  |
| 密碼 密碼 ※著有使用忘記密码     | 登入 忘記名<br>馬取得時,請務必先到 ECPA人<br>自然人憑證 | 8碼<br>、事服務網修改密碼後再重新登入此頁面。<br>登入 |  |

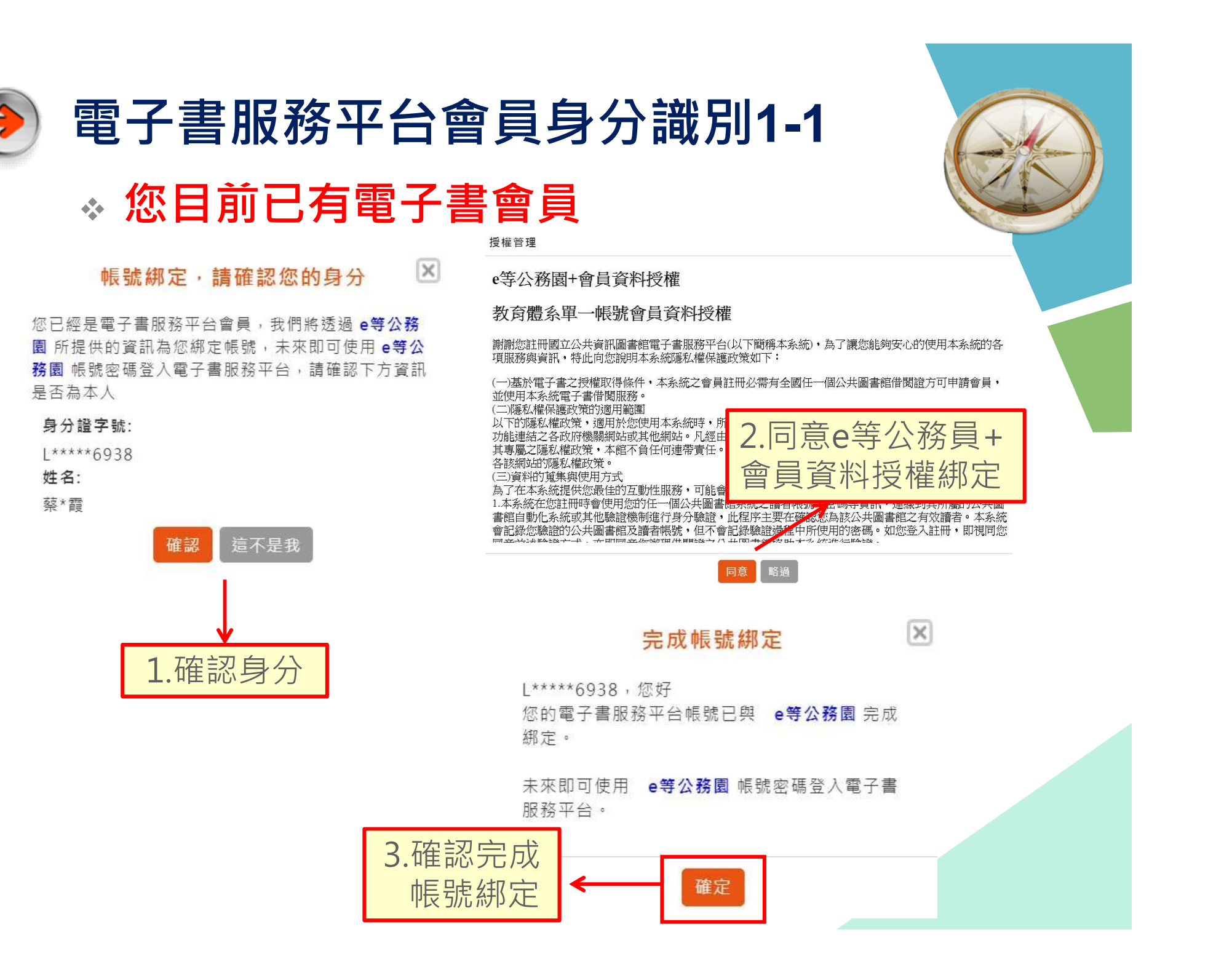

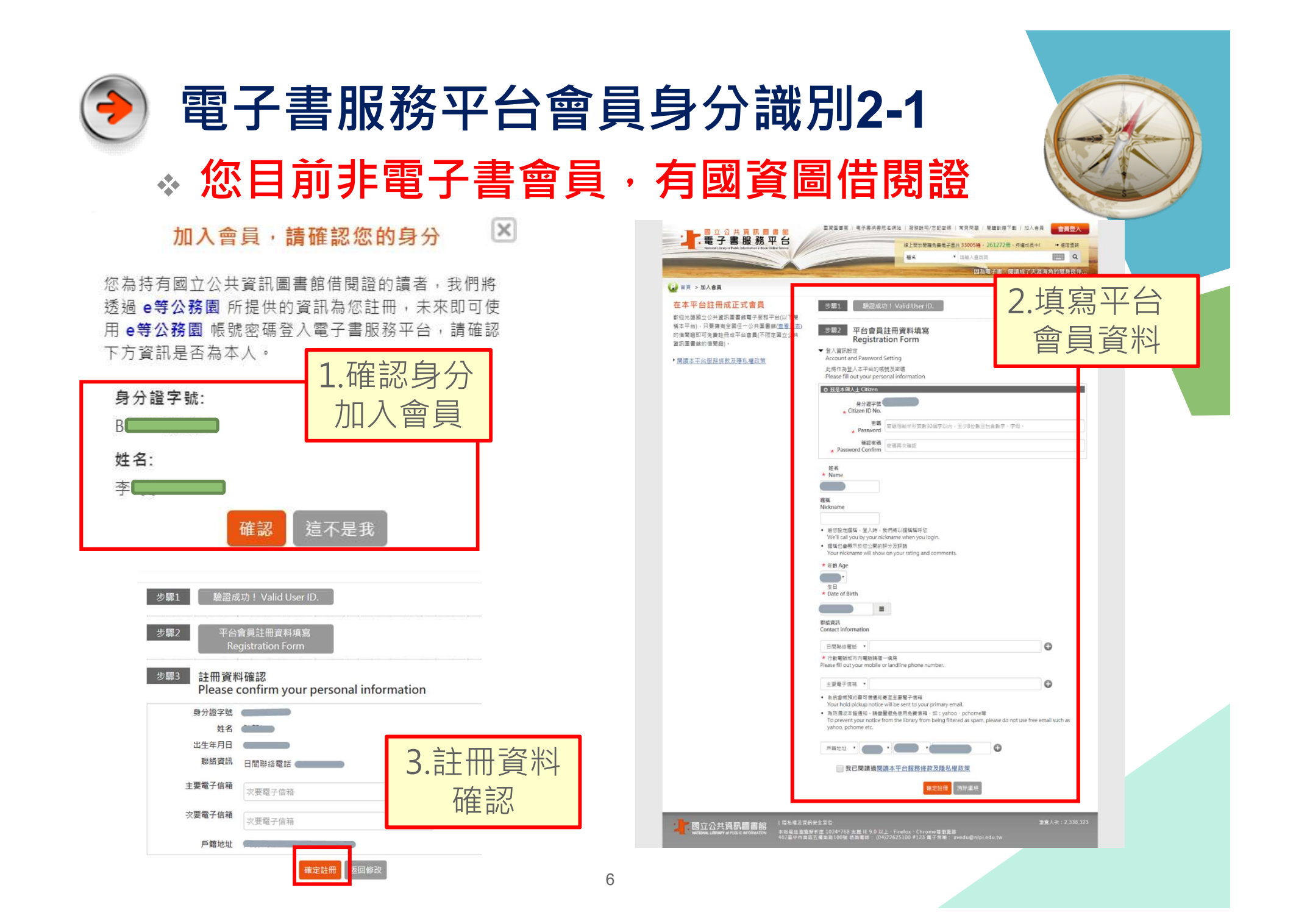

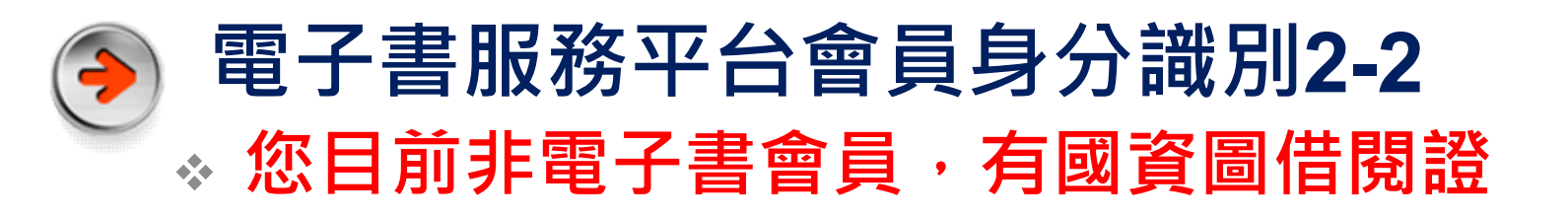

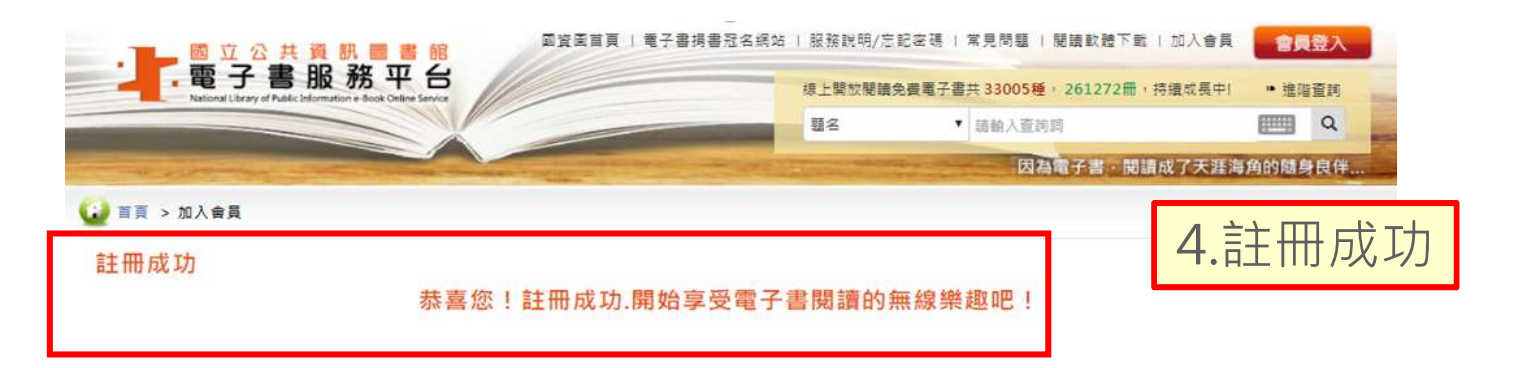

#### 授權管理

## e等公務園+會員資料授權

### 教育體系單一帳號會員資料授權

謝謝您註冊國立公共資訊圖書館電子書服務平台(以下簡稱本系統),為了讓您能夠安心的使用本系統的各項服務與資訊,特此向您說明本系統隱私權保護政策如下:

(一)基於電子書之授權取得條件,本系統之會員註冊必需有全國任一個公共圖書館借閱證方可申請會員,並使用本系統電子書借閱服務。
(二)隱私權保護政策的適用範圍
以下的隱私權保護政策,適用於您使用本系統時,所
功能連結之各政府機關網站或其他網站。凡經由
其專屬之隱私權敗策,本館不負任何連帶責任。
5.同意 e等公務員+

各該網站的隱私權政策。 (三)資料的 篤與使用 方式 為 了在本系統提供認過 的互動性服務,可能會員資料授權 绑定

品本系統在您註冊時會使用忽的任一個公共圖書。在來說之。直目懷那一公時可見前、「生感的共同」的「公式圖書館自動化系統或其他驗證機制進行身分驗證,此程序主要在確認您為該公共圖書館之有效讀者。本系統會記錄您驗證的公共圖書館及讀者帳號,但不會記錄驗證過程中所使用的密碼。如您登入註冊,即視同您

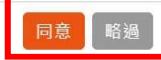

## 完成帳號綁定

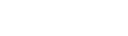

X

L\* 您的電子書服務平台帳號已與 e等公務園 完成 鄉定。

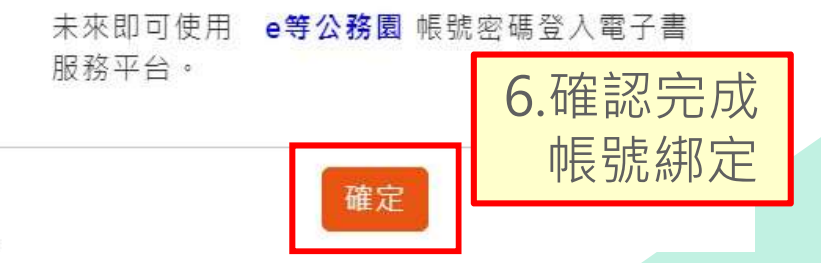

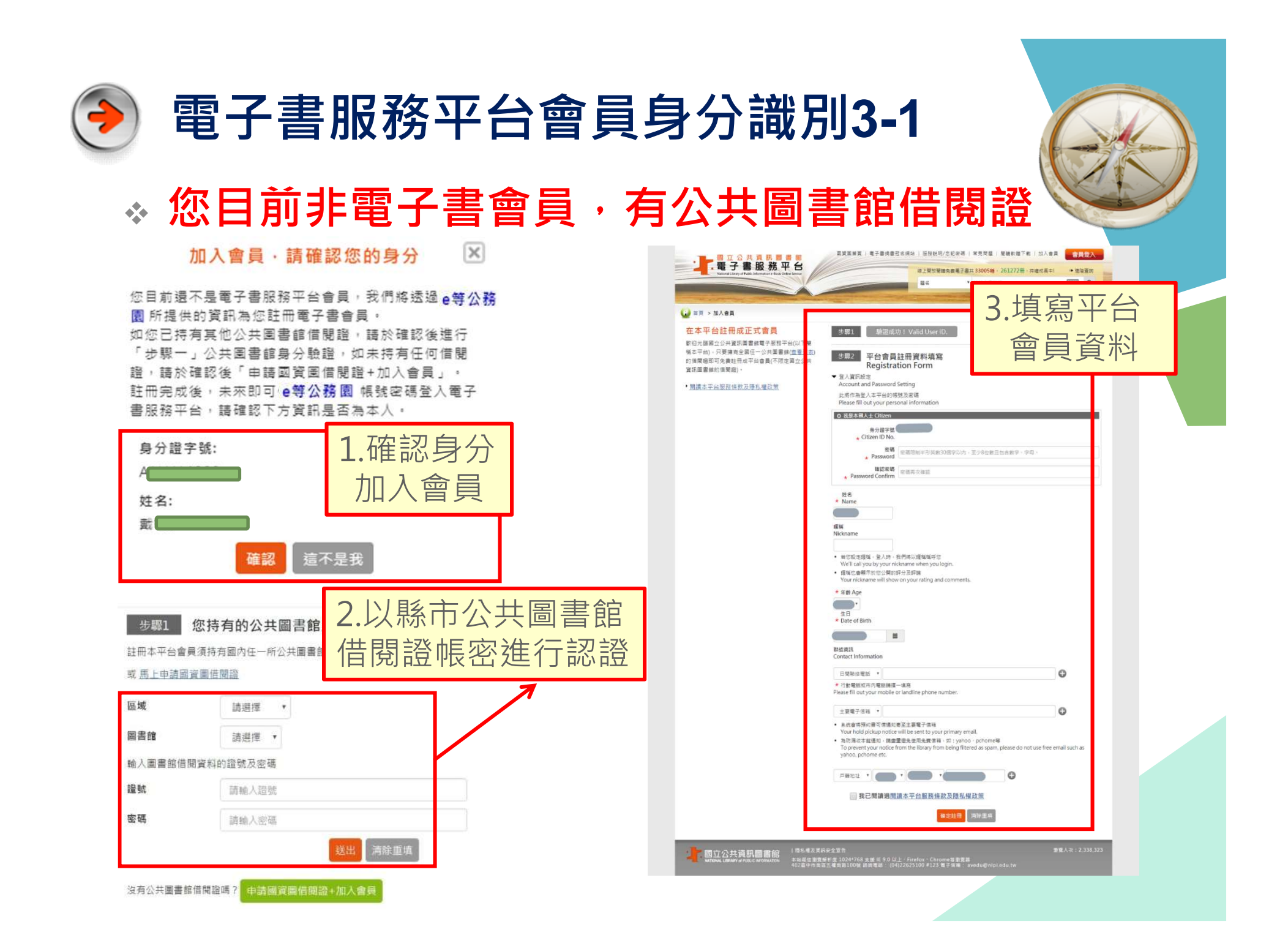

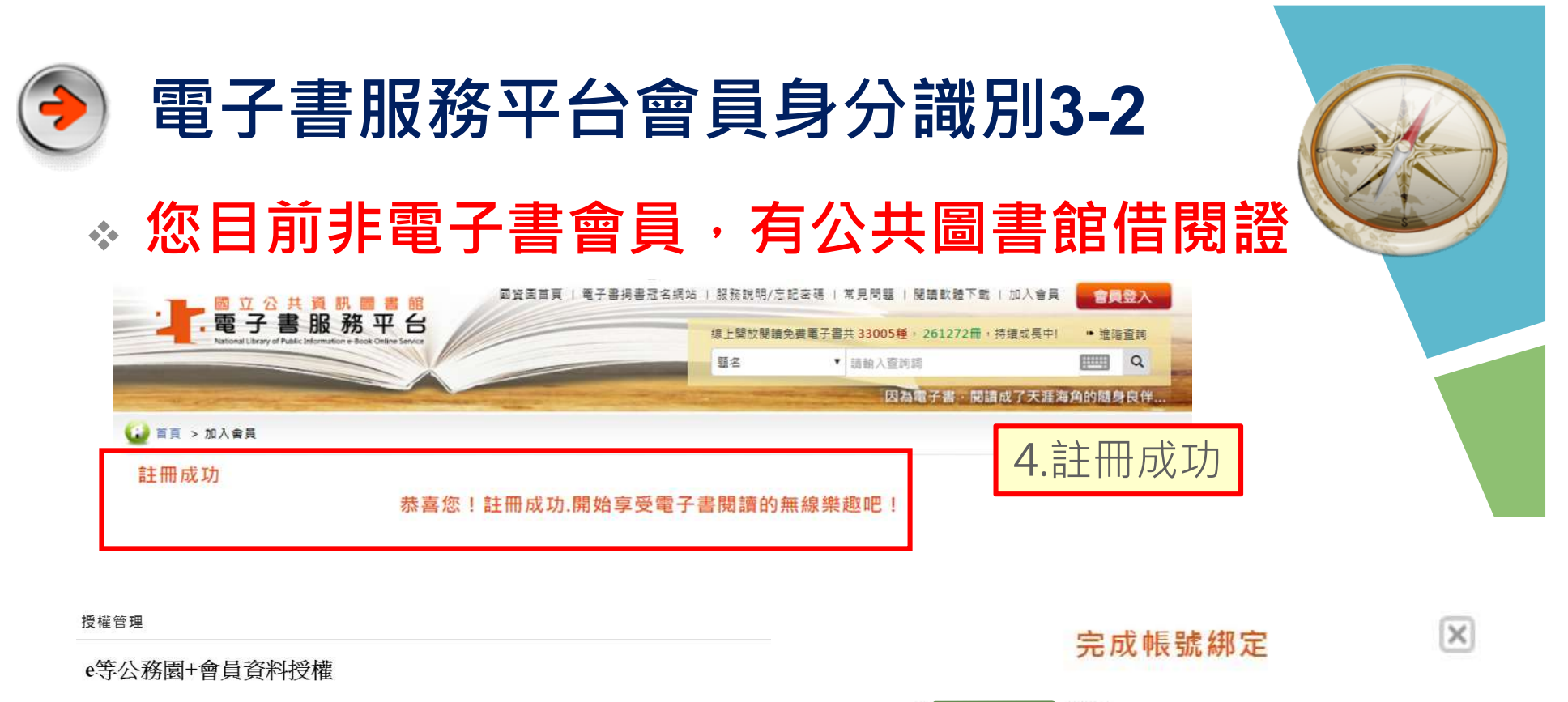

## 教育體系單一帳號會員資料授權

謝謝您註冊國立公共資訊圖書館電子書服務平台(以下簡稱本系統),為了讓您能夠安心的使用本系統的各項服務與資訊,特此向您說明本系統隱私權保護政策如下:

(一)基於電子書之授權取得條件,本系統之會員註冊必需有全國任一個公共圖書館借閱證方可申請會員, 並使用本系統電子書借閱服務。

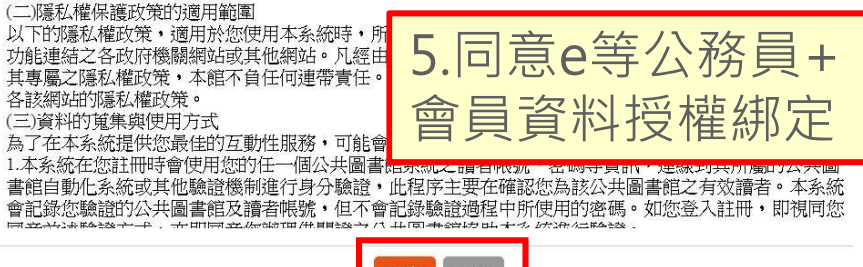

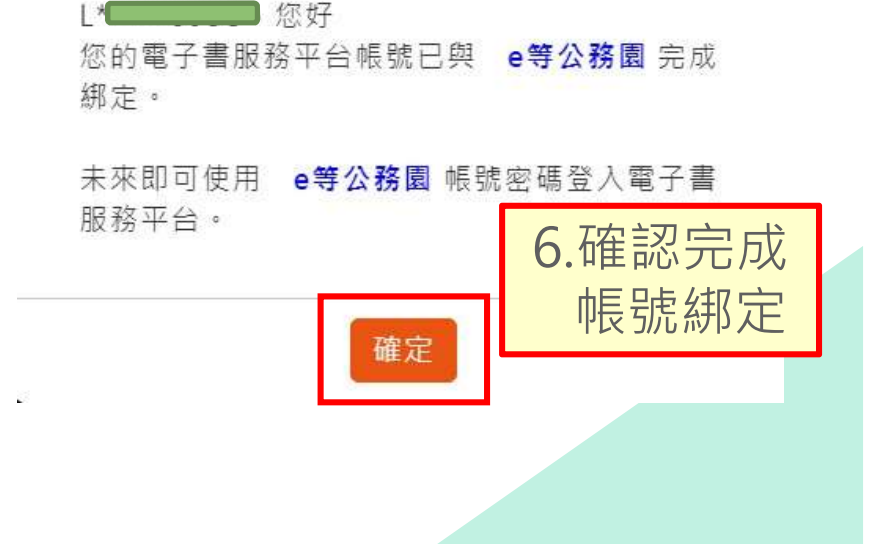

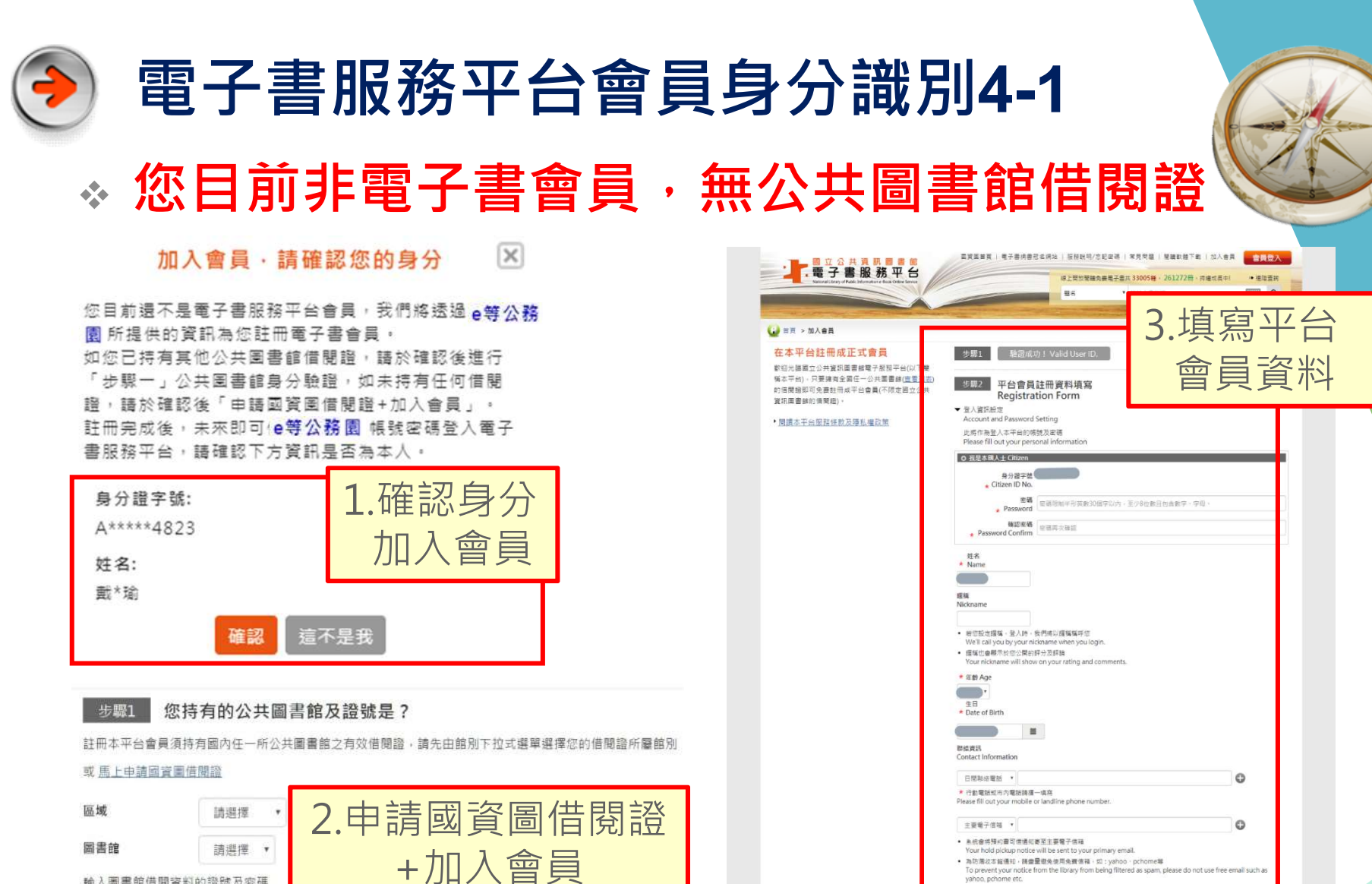

輸入圖書館借閱資料的證號及密碼

沒有公共圖書館借間證理

請輸入證號

請輸入密碼

送出 清除重咱

證號

密碼

vahoo, pchome etc O 1 我已閱讀過閱讀本平台服務條款及隱私權政策 1 時5頃を見当時を立定う まね過信意識が用意 10 24 768 実施11 5 0 ぶし: Firefor - Chrome 写面電源 40 2 年 小泉道大道両面10 50 歳前電道 (0.4725 5 3 00 9 123 電子 信頼 : avedu@ripiedu 1 國立公共資訊圖書館

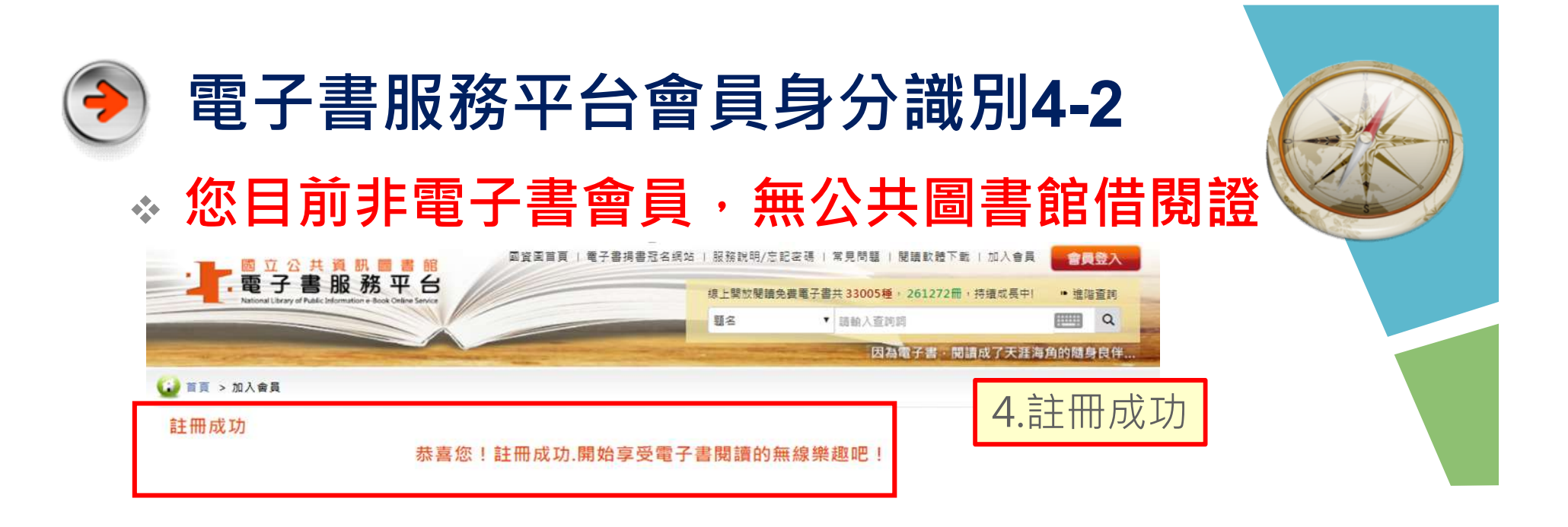

#### 授權管理

## e等公務園+會員資料授權

### 教育體系單一帳號會員資料授權

謝謝您註冊國立公共資訊圖書館電子書服務平台(以下簡稱本系統),為了讓您能夠安心的使用本系統的各項服務與資訊,特此向您說明本系統隱私權保護政策如下:

(一)基於電子書之授權取得條件,本系統之會員註冊必需有全國任一個公共圖書館借閱證方可申請會員, 並使用本系統電子書借閱服務。
(二)隱私權保護政策的適用範圍

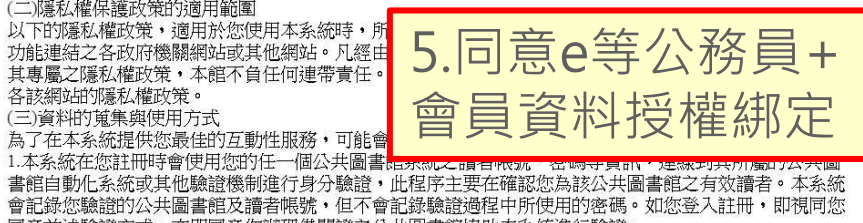

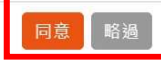

## 完成帳號綁定

X

L\*\*\*\*6938,您好

您的電子書服務平台帳號已與 e等公務園完成 綁定。

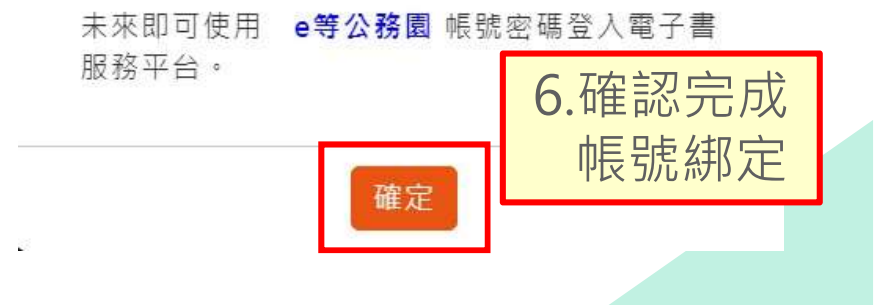

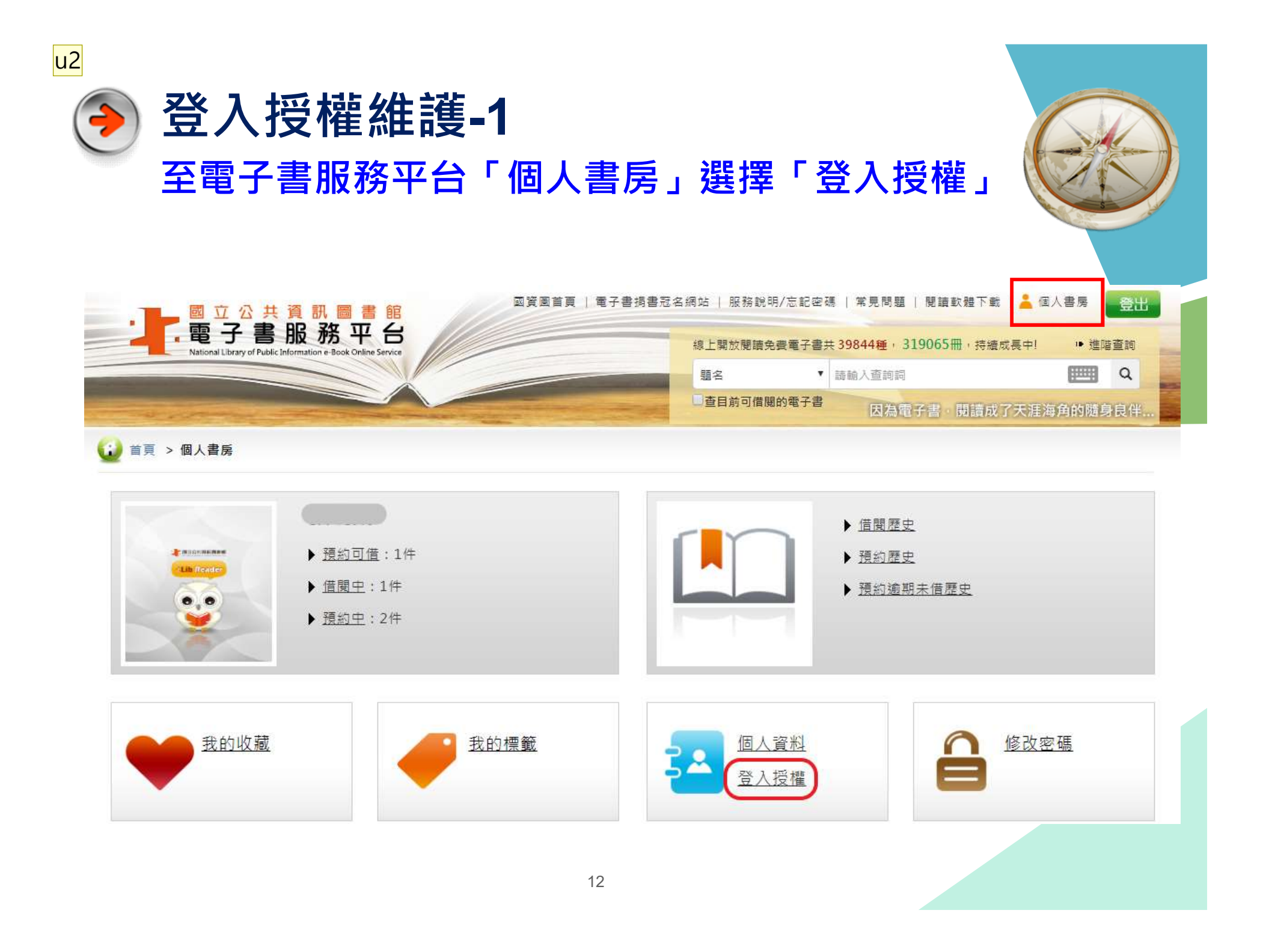

u2 user, 2017/4/6

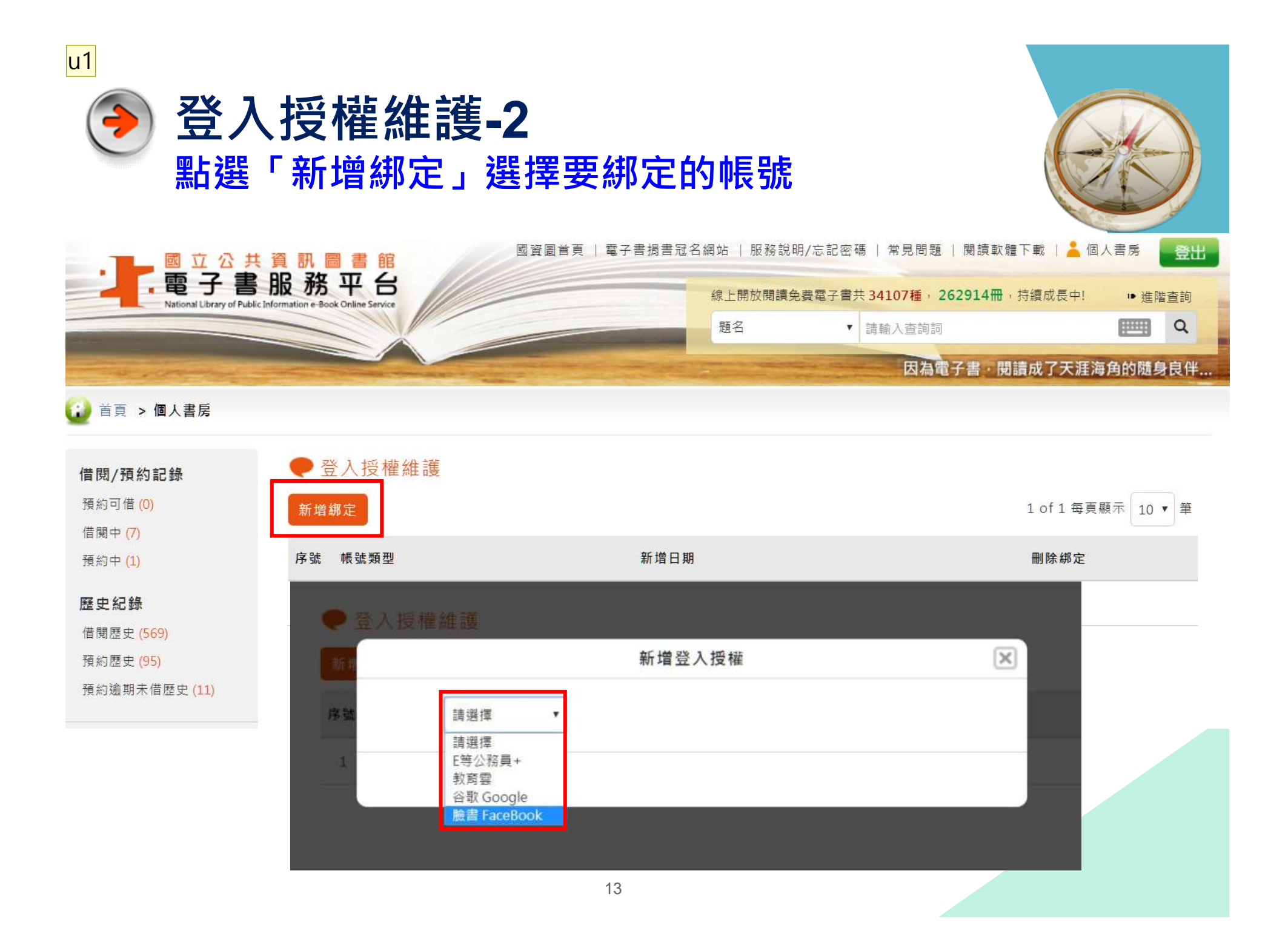

u1 user, 2017/4/6

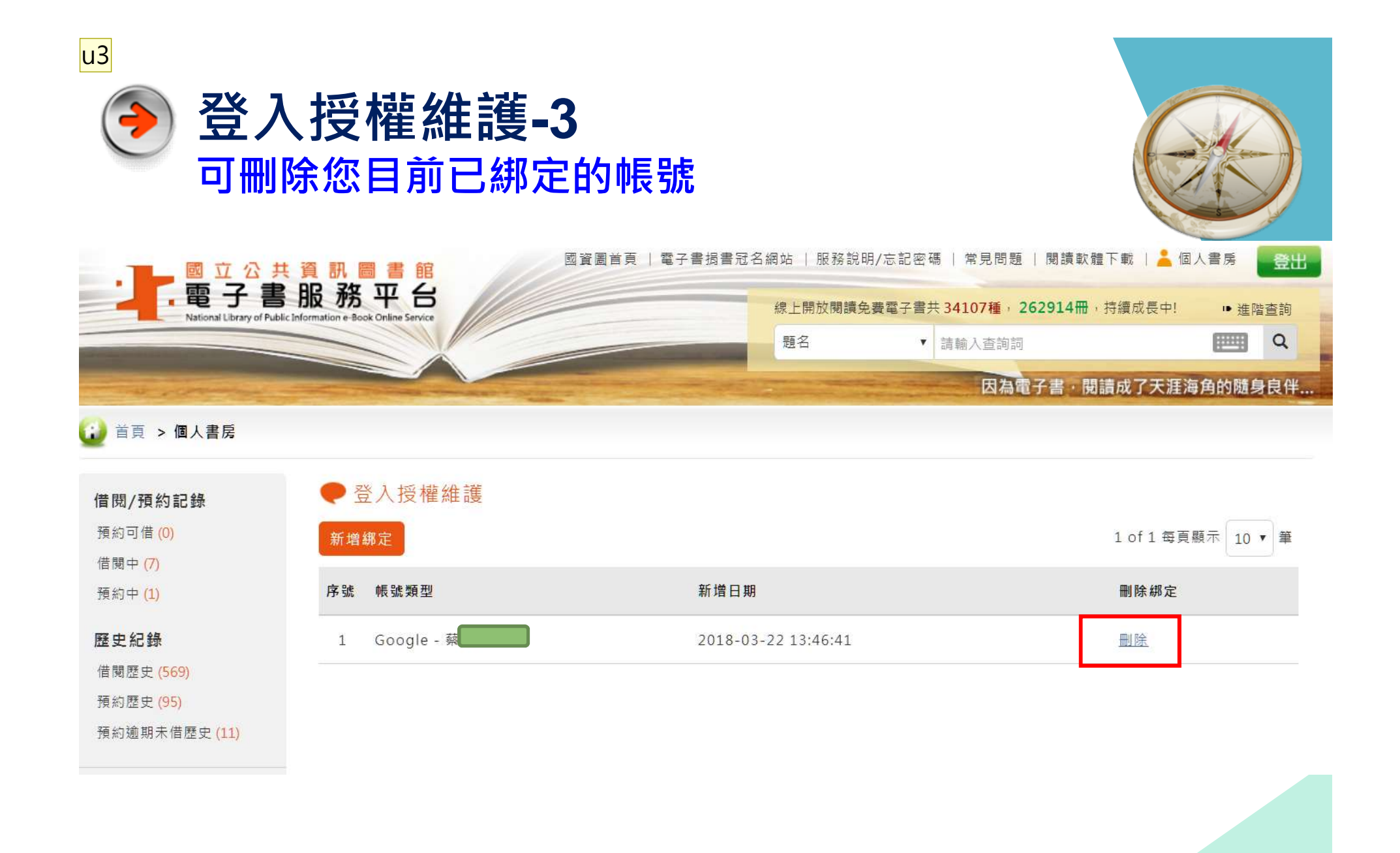

| 投 | 影 | ŀ | 4 | 1 | 4 |
|---|---|---|---|---|---|
|   |   |   |   |   |   |

u3 user, 2017/4/6